- 1 Auftragsposition mit Set-Artikel erfassen
- 1.1 Formular: Bearbeiten Auftragspositionen
- 1.1.1 Formularreiter: Artikel

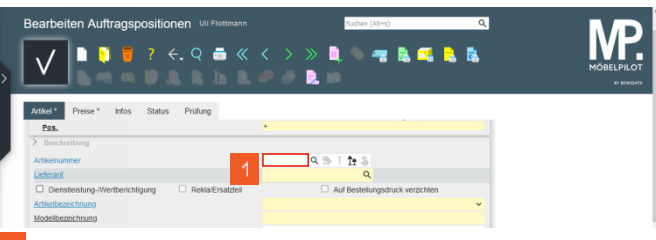

Klicken Sie auf das Eingabefeld Artikelnummer.

| earbeiten Auftragspositionen Uli Flottmann | Suchen (Alt+s) Q                |        |
|--------------------------------------------|---------------------------------|--------|
| V 🕨 🕈 🗧 ? K. Q 🛎 «                         | < > » 🔍 🔍 🐜 🖏 🖏 🐛 👘             | MÖBELP |
| Artikel* Preise* Infos Status Prüfung      |                                 |        |
| Pos.                                       | •                               |        |
| > Beschreibung                             |                                 |        |
| Artikelnummer                              | 70131,3 Q 🐎 T 📴 🏝               |        |
| Lieferant Z                                | Q                               |        |
|                                            | Auf Bestellungsdruck verzichten |        |
| Diensbeistung-wertberichtigung             |                                 |        |
| Artkelbezeichnung                          | v                               |        |

Geben Sie 70131,3 im Feld Artikelnummer ein.

| Bearbeiten Auftragspo          | ositionen UII Flottmann<br>? ←, Q | <                | Suchen (Alt+s)                 | ۹       |   |
|--------------------------------|-----------------------------------|------------------|--------------------------------|---------|---|
| Artikel * Preise * Infos       | Status Prüfung                    |                  |                                |         |   |
| Lieterant                      |                                   | 102151           | ų                              |         |   |
| Dienstielstung-/Wertberichtige | ung 🗌 Rekla/Ersatzteil            |                  | uf Bestellungsdruck verzichten |         |   |
| Artikelbezeichnung             |                                   | Tischgruppe      |                                | ~       |   |
| Modelibezeichnung              |                                   | Barcelona / Como |                                |         |   |
| Modelibezeichnung Kunde        |                                   | Barcelona / Como |                                |         |   |
| abweichender Bestelltext       |                                   |                  |                                | <i></i> |   |
|                                |                                   |                  |                                | h.      |   |
| Verbands-WGS                   | 6240                              |                  |                                |         |   |
| Hauptwarengruppe               | 6 - Eßzimmer                      |                  |                                |         |   |
| Unterwarengruppe               | 6240 Q                            |                  |                                |         |   |
| Sortiment                      |                                   |                  |                                |         |   |
| Menge und Lieferung            |                                   | Warenherkunft    |                                |         | V |

<sup>3</sup> Klicken Sie auf das Eingabefeld **Menge**.

| Bearbeiten Auftrags      | positionen Uli Flottmann<br>? ←, Q = ≪ | Sachen (Alt+s) < > > 0, 0 | ۹ 📬 🧸      |   |
|--------------------------|----------------------------------------|---------------------------|------------|---|
| Artikel * Preise * Infos | Status Prüfung                         |                           |            |   |
|                          | Balda Davida                           |                           |            |   |
| Dienstestung-werdend     | nugung 🗆 Hekaltrsatzen                 | Taskesses                 | erzichnien |   |
| Modelbezeichnung         |                                        | Barcelona / Como          |            |   |
| Modelbezeichnung Kunde   |                                        | Barcelona / Como          |            |   |
| Kundentext               |                                        |                           |            |   |
|                          |                                        |                           |            |   |
| abweichender Bestelltext |                                        |                           | E3         |   |
|                          |                                        |                           |            |   |
| Verbands-WGS             | 6248                                   |                           | h.         |   |
| Hauptwarengruppe         | 6 - Efizimmer                          |                           |            |   |
| Unterwarengruppe         | 6240 Q                                 |                           |            |   |
| Sortiment                |                                        |                           |            | _ |
| > Manage und Liaferung   |                                        |                           |            |   |
| Menze                    | 1                                      | Warenherkunft             |            |   |
| ans.Leps.                |                                        | The construction          |            | _ |

- <sup>4</sup> Geben Sie **1** im Feld **Menge** ein.
- <sup>5</sup> Klicken Sie auf die Schaltfläche **Speichern**.

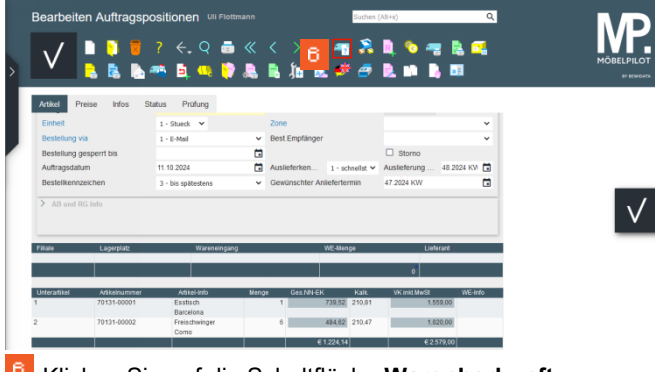

- Klicken Sie auf die Schaltfläche Warenherkunft definieren.
- 2 Warenherkunft definieren
- 2.1 Formular: Warenherkunft festlegen

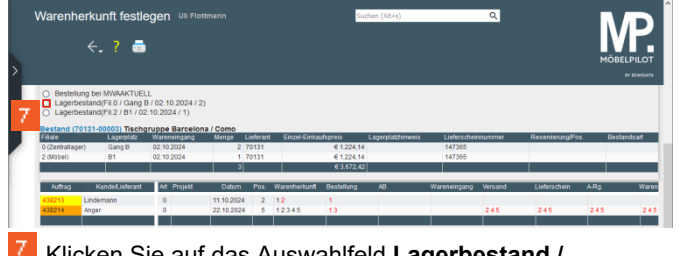

7 Klicken Sie auf das Auswahlfeld Lagerbestand / Zentrallager. 3 Auftragserfassung abschließen

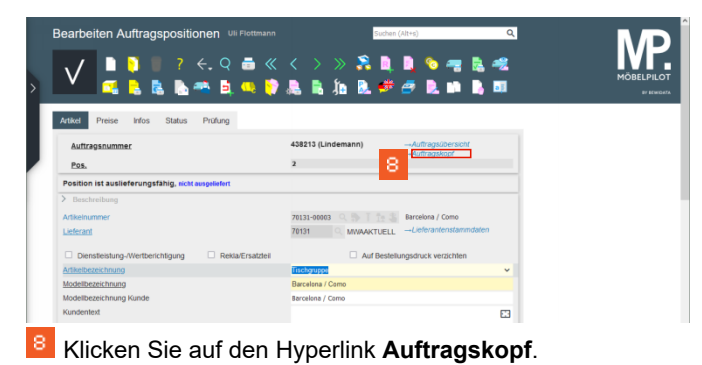

| Erfassen Aufträge UI Flottmann       | Q 💩 « < > » I<br>B, 10 P, 10 P, 4                       | Sachana (Alfre)<br>2. 🚉 3000 400 400 400 400 400 400<br>9. 🔍 1. 2. 2. 2. 2. 2. 2. 2. 2. 2. 2. 2. 2. 2. |   |
|--------------------------------------|---------------------------------------------------------|----------------------------------------------------------------------------------------------------|---|
| Auftragskopf Information Konditionen | Status Prüfung                                          |                                                                                                    |   |
| Auftragsnummer                       | 438213                                                  | Auftragsübersicht                                                                                      |   |
| >                                    |                                                         |                                                                                                    |   |
| Auftragsart 0 File                   | ale 2 Milwi Y Aufli                                     | aasdatum 11.10.2024                                                                                    |   |
| Kunderauftrag                        |                                                         |                                                                                                    |   |
| >                                    |                                                         |                                                                                                    |   |
| Kundennummer 157 🛱 🗐                 | Lindemann, anderem Kunden zuor<br>71522<br>Backmann, DE | rdnen Q +±                                                                                             |   |
| > Kundendaten                        | contracting, our                                        |                                                                                                    |   |
| Tel. Priv.: & 07191-3095873          |                                                         |                                                                                                    |   |
| >      Wichtiger Hinweis!            |                                                         |                                                                                                    |   |
| Abweichende Anschriften für          | Kundenauftrag                                           |                                                                                                    |   |
| Lieferschein                         | Frau Lindemann Marion, Albweg 14, 71522 Bac             | knang                                                                                                  |   |
| abweichende Kommission/Proi          | Ansprechpartner Kun                                     | 10                                                                                                    | V |
|                                      |                                                         | ve.                                                                                                    |   |